## USING THE A-Z GLOSSARY APP

The A-Z Glossary is a digital glossary to search for key terms.

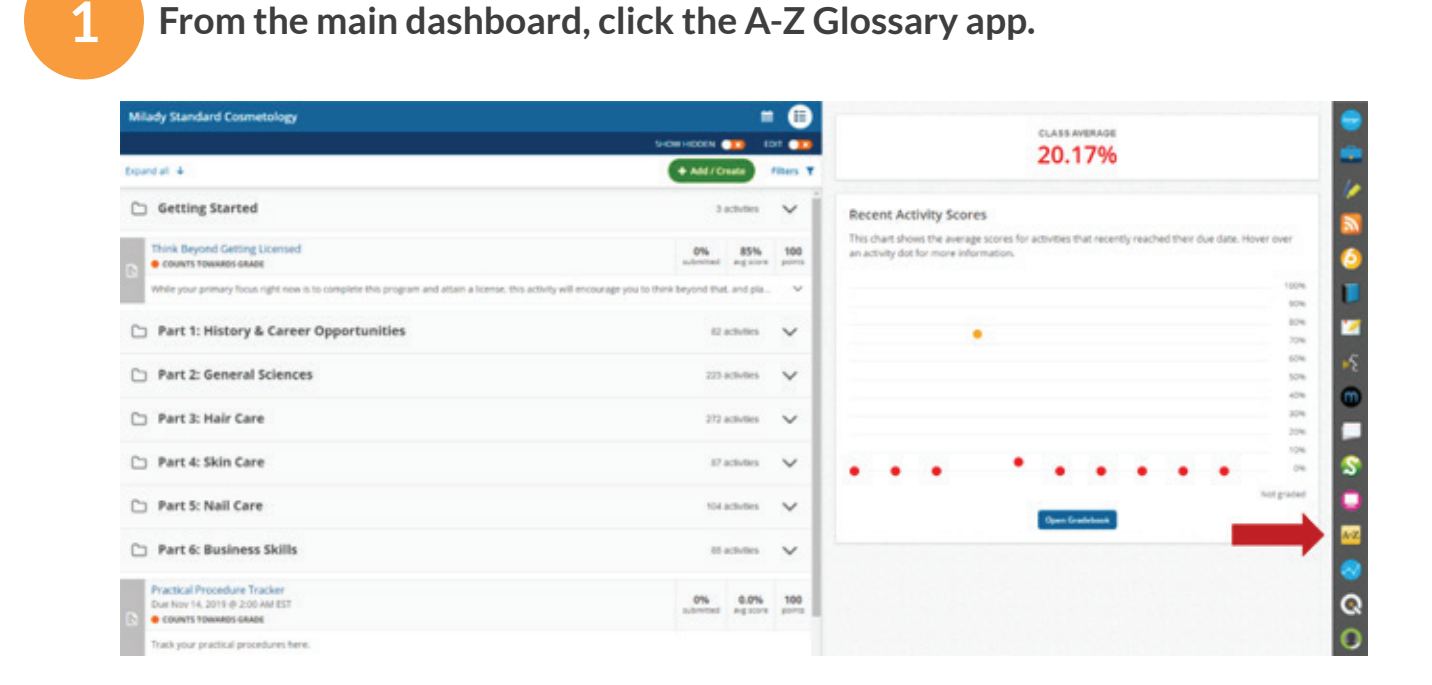

2

When the A-Z Glossary app opens, you can search the desired key term by selecting the first letter of the term in the A-Z bar.

| Milady Standard Cosmetology                                                                                                    |                | • 😑       | Genery                                                                                                    | :: × | 6 |
|----------------------------------------------------------------------------------------------------|----------------|-----------|----------------------------------------------------------------------------------------------------|------|---|
|                                                                                                    | SHOW HEDEN 💶 I | DIT 💶     | ARCHITERING PORSTOWN 2                                                                                                    |      |   |
| Dipand all 🎍                                                                                                    | + Add / Create | Filters T | Glassary Terms (M)                                                                                                    | 1    |   |
| C Getting Started                                                                                                    | 3 activities   | ~ 1       | Abductur digite minimi                                                                                                    |      |   |
| Think Beyond Getting Licensed                                                                                                    | 0% 85% against | 100       | Muscle that aspending the Region and the trace                                                                                                    | - 1  | 6 |
| While your primary focus right new is to complete this program and attain a license, this activity will encourage you to three beyond that, and pla |                |           | Abdueter halloch<br>Musik that moves the log toe away from the other toes.                                                                                                    |      | 1 |
| Part 1: History & Career Opportunities                                                                                                    | 82 activities  | ~         | Abdustan                                                                                                    |      | Ľ |
| Part 2: General Sciences                                                                                                    | 223 activities | ~         | Muscles that dress 4 body part, such as a finger, arm, or tax, asso, from the matine of the body or of an adventity                                                                                                    |      | 6 |
| 🗅 Part 3: Hair Care                                                                                                    | 272 activities | ~         | Acetone                                                                                                    |      |   |
| 🗅 Part 4: Skin Care                                                                                                    | 67 actudies    | ~         | A coloring, influence/or (purit, mapping and/or exits rates, similar, and ether, and has a reaction or burning<br>backs: 2 is used as a solvest                                                                                             |      | - |
| 🗅 Part 5: Nail Care                                                                                                    | 104 activities | ~         | acid-balanced waves                                                                                                    |      | C |
| Part 6: Business Skills                                                                                                    | 85 activities  | ~         | Permanent even that have a T d or reacting all, because all their lighter all, the process of react hermanetice,<br>do not require the added heart of a har drage, process mere quickly, and produce former rule there to a sold<br>series. |      | 4 |
| Practical Procedure Tracker<br>Due Nev 14, 2019 © 200 AM EST<br>© OLWINS TOWARDS GRADE                                                              | 0% 0.0% agreed | 100       | addic talvition<br>A subtraction of balance 7.0 provide)                                                                                                    |      | ( |
| Tradition and the lange data land                                                                                                    |                |           |                                                                                                    |      | 6 |

Topic:Using the A-Z Glossary AppLevel:BeginnerIntended For:Instructors, Lead Instructors/MindTap Admins

## (milady) MINDTAP

1

## USING THE A-Z GLOSSARY APP

3

Select the first letter of the desired key term. Use the scroll bar to find the term.

| Milady Standard Cosmetology                                                                     | -                                                    |              | Generary                                                                                                    |
|-------------------------------------------------------------------------------------------------|------------------------------------------------------|--------------|----------------------------------------------------------------------------------------------------|
|                                                                                                 | SHOW HIDDEN 👥 ED                                     | 01 💶         |                                                                                                    |
| spand at . 4                                                                                    | + Add / Create                                       | Filters T    | Gluesary Terms (N)                                                                                                    |
| C Getting Started                                                                               | 3 activities                                         | ~            | Kaland                                                                                                    |
| Think Beyond Getting Licensed<br>counts towards caude                                           | 0% 85% adjusted                                      | 100          | Thick your resulting them excessive growth of fidmus teasure.                                                                                                    |
| While your primary focus right now is to complete this program and attain a license, this activ | why will encourage you to think beyond that, and pla | ~            | kanatin<br>A Narous protein that grows from cells originating within the her follois                                                                                                    |
| Part 1: History & Career Opportunities                                                          | 82 activities                                        | ~            | -                                                                                                    |
| Part 2: General Sciences                                                                        | 223 activities                                       | ~            | Planus antein of sols that is also the principal component of her and nails.                                                                                                    |
| 🗅 Part 3: Hair Care                                                                             | 272 activities                                       | ~            | Keratin proteins                                                                                                    |
| Part 4: Skin Care                                                                               | 87 activities                                        | ~            | Long, talkd polyosinda mana.                                                                                                    |
| Part 5: Nail Care                                                                               | 104 activities                                       | ~            | kanativication<br>Process is which rewry formed cells or the hair built mature, RII with leader, move upward, lose their nucleus,<br>and day                                             |
| Part 6: Business Skills                                                                         | 05 activities                                        | ~            |                                                                                                    |
| Practical Procedure Tracker<br>Due Nov 14, 2019 (# 2:00 AM EST<br>COUNTS TOMMARS GRADE          | 0% 0.0% signore                                      | 100<br>parts | According superficial, findered patch of epidemia. A callul is a benational caused by continued, repeated<br>pressure or finction on any part of the also, supecially the hands and her. |
| Track your practical procedures here.                                                           |                                                      |              | kilowatt                                                                                                    |
| 🗅 Before You Graduate                                                                           | 5 activities                                         | ~            | Abde-weated key 1,000 watts.                                                                                                    |

4

## Click the "X" to close the A-Z Glossary app.

| Milady Standard Cosmetology                                                                                       | -                                     |               | Glossary                                                                                                    | : × _ |
|----------------------------------------------------------------------------------------------------|---------------------------------------|---------------|----------------------------------------------------------------------------------------------------|-------|
|                                                                                                    | SHOW HEDEN (10) 6                     | et 💶          | ABCDIFGEII <mark>BLMNOFGESTUVW</mark> 2                                                                                                    | -     |
| bgand at 4                                                                                                    | + Add / Creater                       | Filters T     | Glossary Terms [8]                                                                                                    | 1.1   |
| C Getting Started                                                                                                 | 3 activities                          | ~             | Kaland                                                                                                    |       |
| Think Beyond Getting Licensed<br>Counts Towards GAADI                                                             | 0% 85% addressed and score            | 100<br>points | Thick say resulting from excessive provid of Rinos trave.                                                                                                    | - 6   |
| while your primary focus right new is to complete this program and attain a license, this activity will encourage | ge you to think beyond that, and pla- | ×             | karatin<br>A Revus protein that grave from cells arignating within the han functe.                                                                                                    |       |
| D Part 1: History & Career Opportunities                                                                          | #2 activities                         | ~             |                                                                                                    |       |
| D Part 2: General Sciences                                                                                        | 223 activities                        | ~             | Planue protect of only that is also the principal component of her and rank                                                                                                    |       |
| 🗀 Part 3: Hair Care                                                                                               | 272 activities                        | ~             | Caratte produces                                                                                                    |       |
| Part 4: Skin Care                                                                                                 | 17 activities                         | ~             | Long, solid polyaphile chare.                                                                                                    | - \$  |
| 🗅 Part 5: Nail Care                                                                                               | 104 activities                        | ~             | Resultivization<br>Press by which newly formed softs in the fact bulk mature, MI with leadin, more upward, lose their nucleus,<br>and de                                                   | 19    |
| D Part 6: Business Skills                                                                                         | 65 activities                         | ~             |                                                                                                    |       |
| Practical Procedure Tracker<br>Dur Nor 14, 2019 (# 200 AM EST<br>C Courses Towards GADE                           | 0% 0.0% ag sore                       | 100           | Accurate Locaritical, Politaned paths of applements 4 column to a locaritome count for continued, recented<br>pressure or friction on any part of the store, especially the hands and here | Q     |
| Track your practical procedures here.                                                                             |                                       |               | Viewst                                                                                                    | C     |

Topic:Using the A-Z Glossary AppLevel:BeginnerIntended For:Instructors, Lead Instructors/MindTap Admins

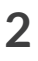

(milady) MINDTAP